# PLANO-LOCK-ONE

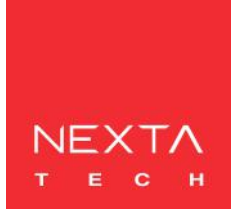

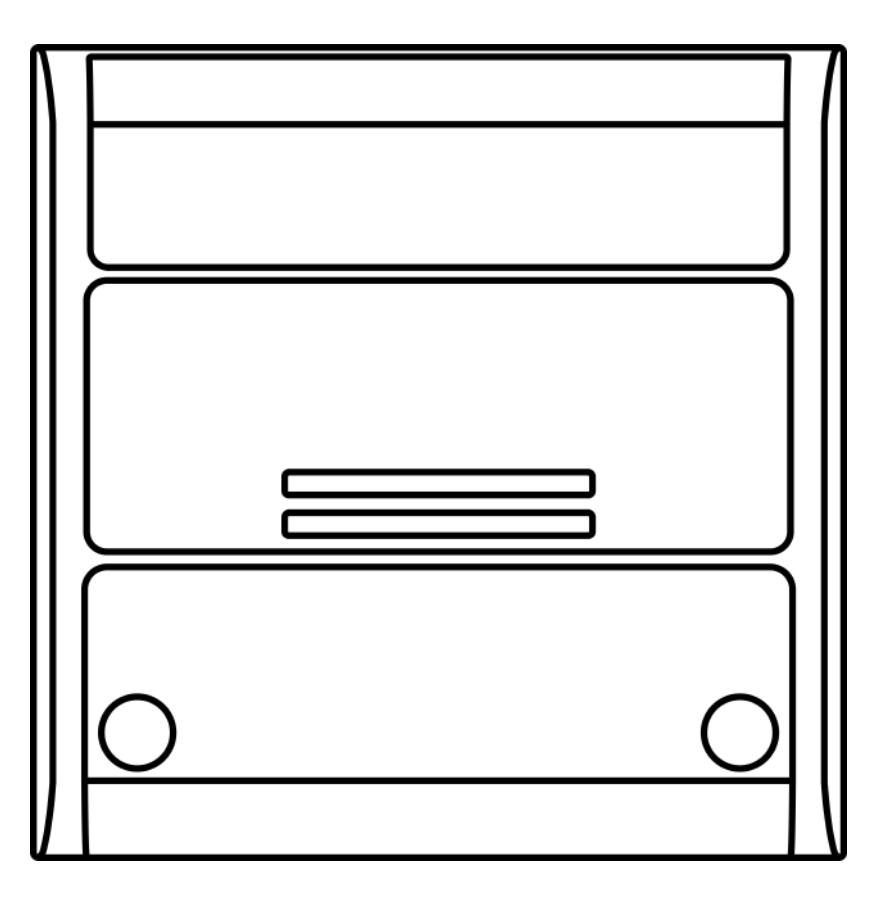

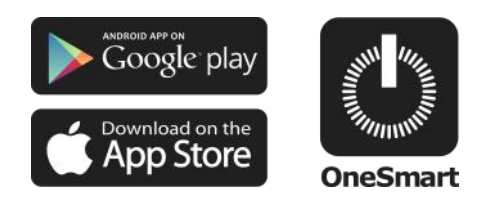

Elektroniczna jednostka sterująca dla urządzeń z wejściami beznapięciowymi (np. automatyki bramowej). Zasilanie 12Vdc, Styki wyjściowe: 1A 30Vdc. Zintegrowany odbiornik radiowy 433,92 MHz do pilotów. Połączenie Wi-Fi dla aplikacji OneSmart.

# INDEX

| 1 - CECHY PRODUKTU                               |           |
|--------------------------------------------------|-----------|
| 1.1 - DANE TECHNICZNE                            | Strona 3  |
| 2 - SCHEMAT PODŁĄCZENIA                          |           |
| 2.1 SCHEMAT PODŁĄCZENIA START                    | Strona 4  |
| 2.2 - SCHEMAT PODŁACZENIA WYŁĄCZNIKÓW KRAŃCOWYCH | Strona 6  |
| 2.3 - SCHEMAT PODŁĄCZENIA STOP                   | Strona 8  |
| 3 - OBSŁUGA JEDNOSTKI STERUJĄCEJ                 |           |
| 3.1 - TYPOWA INSTALACJA                          | Strona 10 |
| 3.2 - OBSŁUGA ZA POMOCĄ RADIA                    | Strona 11 |
| 3.3 - OBSŁUGA ZA POMOCĄ SMARTFONA                | Strona 11 |
| 3.4 - OBSŁUGA STEROWNIEM GŁOSOWYM                | Strona 11 |
| 4 - OBSŁUGA ZA POMOCĄ NADAJNIKA RADIOWEGO        |           |
| 4.1 - USTAWIENIA NADAJNIKA RADIOWEGO             | Strona 11 |
| 4.2 - KASOWANIE NADAJNIKÓW RADIOWYCH             | Strona 12 |
| 5 - OBSŁUGA ZA POMOCĄ SMARTFONA                  |           |
| 5.1 - POŁĄCZENIE Z APLIKACJĄ ONE SMART           | Strona 13 |
| 5.2 - OBSŁUGA APLIKACJI ONE SMART                | Strona 15 |
| 6 - OBSŁUGA STEROWANIEM GŁOWOSYM                 |           |
| 6.1 - POŁĄCZENIE Z ALPIKACJĄ "GOOGLE HOME"       | Strona 16 |
| 6.2 - POŁĄCZENIE Z APLIKACJĄ "AMAZON ALEXA"      | Strona 17 |
| 6.3 - USTAWINIA POLECEŃ GŁOSOWYCH                | Strona 18 |
| 7 - ZAAWANSOWANE PROGRAMY                        |           |
| 7.1 - RODZAJE USTAWIENIA WYŁĄCZNIKÓW KRAŃCOWYCH  | Strona 20 |

# **1. CECHY PRODUKTU**

## 1.1 Dane techniczne

| Zasilanie                  | 12 - 24Vac                                                                                                    |
|----------------------------|----------------------------------------------------------------------------------------------------|
| Wyjście                    | Jeden styk NO (1A 30Vdc) do funkcji Start<br>Jeden styk NC (1A 30Vdc) do funkcji Stop                                  |
| Wejścia sygnalizacji stanu | 1 wejście dla sygnalizacji otwarcia, styki beznapięciowe<br>1 wejście dla sygnalizacji zamknięcia, styki beznapięciowe |
| llość nadajników           | 30                                                                                                    |
| Częstotliwość radiowa      | 433.920MHz                                                                                                    |
| Częstotliwość WiFi         | 2.4GHz                                                                                                    |
| Klasa szczelności          | IP20                                                                                                    |
| Temperatura pracy          | 20° +55°                                                                                                    |
|                            |                                                                                                    |

Wymiary

80 X 80 h16 mm

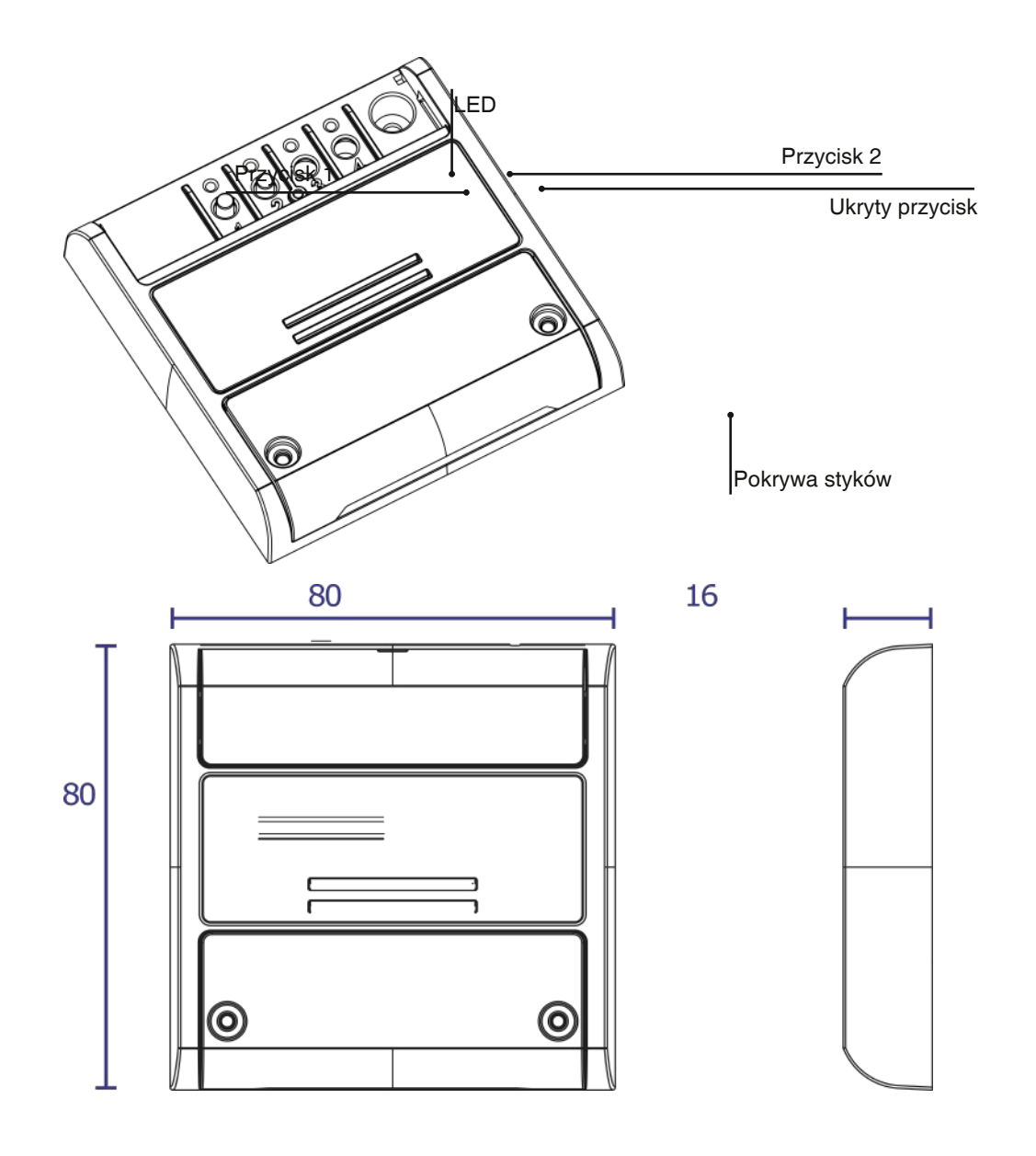

3

# 2. SCHEMAT PODŁĄCZENIA

### REKOMENDACJE

- Instalacja może być wykonywana wyłącznie przez profesjonalnych techników zgodnie z obowiązującymi przepisami elektrycznymi i zasadami bezpieczeństwa.
- Wszystkie czynności podłączenia powinno być przeprowadzone przy odłączonym zasilaniu
- Używaj odpowiednich kabli.
- Nie przecinaj anteny
- Obwód wyposażyć w odpowiednie bezpiecznik.
- Odpady utylizuj zgodnie z aktualnymi przepisami gospodarki odpadami.
- Nie przekraczaj określonych limitów obciążenia i używaj odpowiednio zabezpieczonych zasilaczy.

## 2.1 SCHEMAT PODŁĄCZENIA START

Styk startowy musi być podłączony do "styku startowego" jednostki sterującej automatyką.

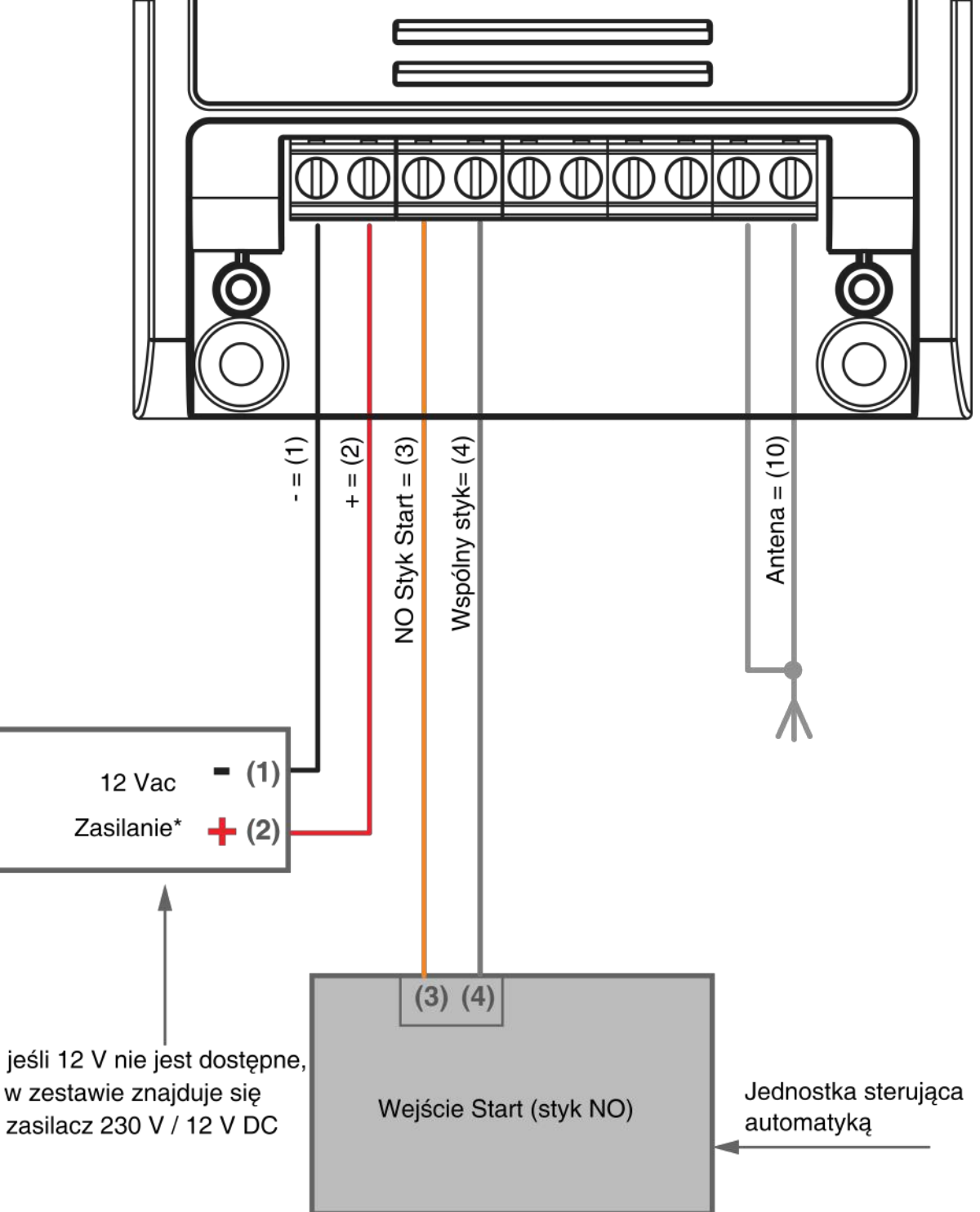

#### UWAGA:

Styk musi być wolny od napięcia

#### **OBSŁUGA PRZEZ PRZEWÓD**

Zewnętrzne urządzenia sterujące (przyciski, klawiatury) powinno się podłączyć równolegle do obwodu START Plano.

#### OBSŁUGA ZA POMOCĄ NADAJNIKA RADIOWEGO

Aby wysłać polecenie startu przez nadajnik radiowy, należy go zaprogramować w centrali Plano, patrz punkt 5

#### OBSŁUGA ZA POMOCĄ APLIKACJI

W celu wysłania komend startowych z aplikacji należy wykonać procedurę skojarzenia centrali z aplikacją opisaną w punkcie 6.

Po skojarzeniu urządzenie będzie dostępne w aplikacji.

Po wybraniu, automatyką można zdalnie sterować:

| ← Br         | ama wjazdowa   | <u>/-</u> - | USTAWIENIA URZĄDZENIA   |
|--------------|----------------|-------------|-------------------------|
|              |                |             |                         |
|              | Device control |             |                         |
| Start        | •              | $\supset$   | —— PRZESUŃ, ABY WŁĄCZYĆ |
| ∧ Opening c  | contact        |             |                         |
| ∽ Closing co | ontact         |             |                         |
|              |                |             |                         |
|              |                |             |                         |
|              |                |             |                         |
|              |                |             |                         |

# UWAGA: Efekt polecenia START (otwieranie, zamykanie, otwieranie / zatrzymywanie / zamykanie) zależy od ustawień centrali automatyki

## 2.2 - SCHEMAT PODŁACZENIA WYŁĄCZNIKÓW KRAŃCOWYCH

Do polecenia startu nie jest konieczne podłączenie wyłącznika krańcowego. Styki wyłączników krańcowych muszą widzieć w aplikacji stan automatyki (otwarty, zamknięty lub częściowo otwarty).

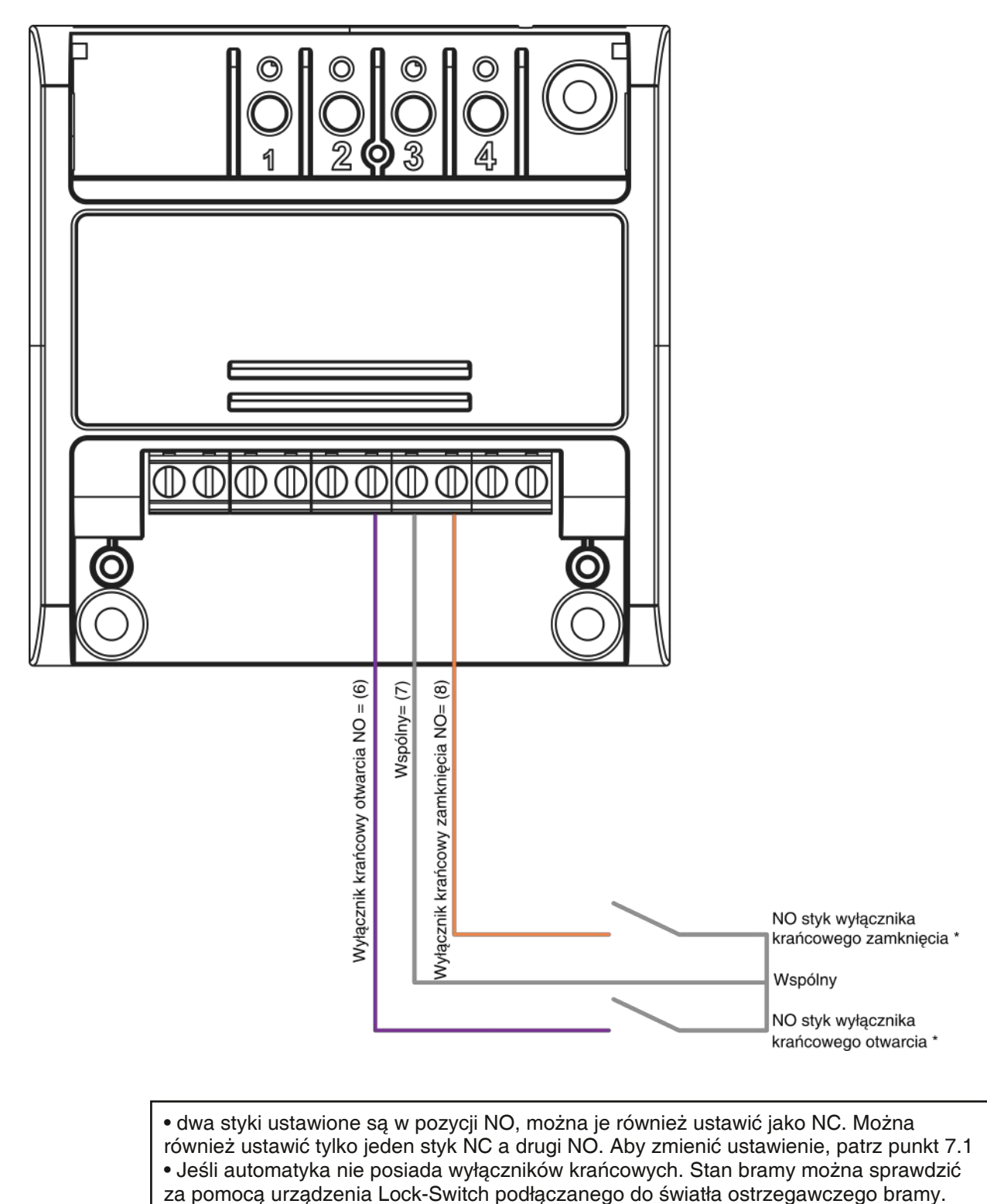

UWAGA:

 Styki wyłączników krańcowych nie są potrzebne do działania styku START. Ten kontakt służy do weryfikacji stanu automatyki w Twojej aplikacji (otwarta, zamknięta, częściowo otwarta)

Styk musi być wolny od napięcia

Domyślnie styki są typu NO, można je ustawić na NC, postępując zgodnie z procedurą opisaną w punkcie 7.1

#### **OBSŁUGA ZA POMOCĄ APLIKACJI**

Aby wczytać ograniczniki należy w pierwszej kolejności połączyć sterownik z aplikacją. Po połączeniu urządzenie będzie widoczne w panelu aplikacji. Możesz użyć ograniczników krańcowych, aby poznać stan automatyki.

# 

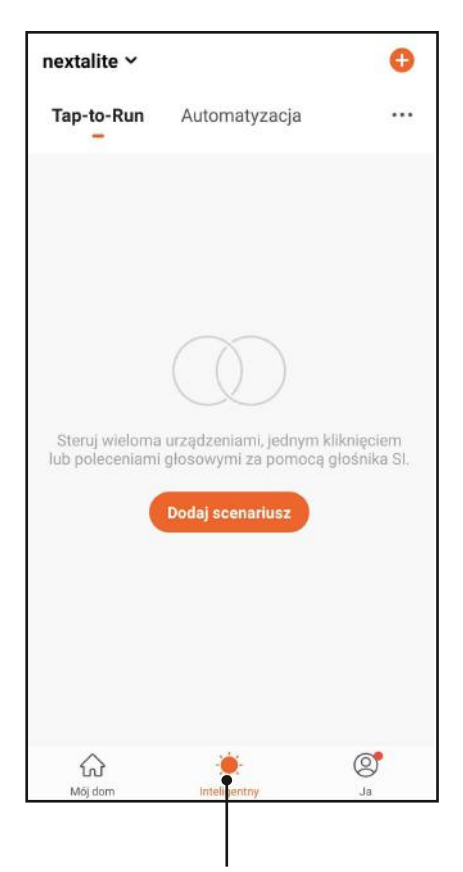

#### UŻYJ WYŁĄCZNIKÓW KRAŃCOWYCH, BY TWORZYĆ AUTOMATYZACJĘ

W zakładce "Inteligentny" można tworzyć scenariusze, czyli automatyczne zdarzenia.

Możesz wprowadzić warunki w menu ustawień automatyki:

- Brama zamknięta
- Zamykanie
- Brama otwarta
- Otwieranie

Przykłady Automatyzacji:

- Podczas otwierania bramy włącz oświetlenie ogrodu
- Jeżeli brama jest otwarta wyślij mi powiadomienie

## 2.3 SCHEMAT PODŁĄCZENIA STOP (OPCJONALNIE)

Sterowanie automatyzacją nie wymaga styku blokady automatyki. Ten styk musi blokować automatykę przez wykorzystanie wejścia STOP centrali sterującej automatyki.

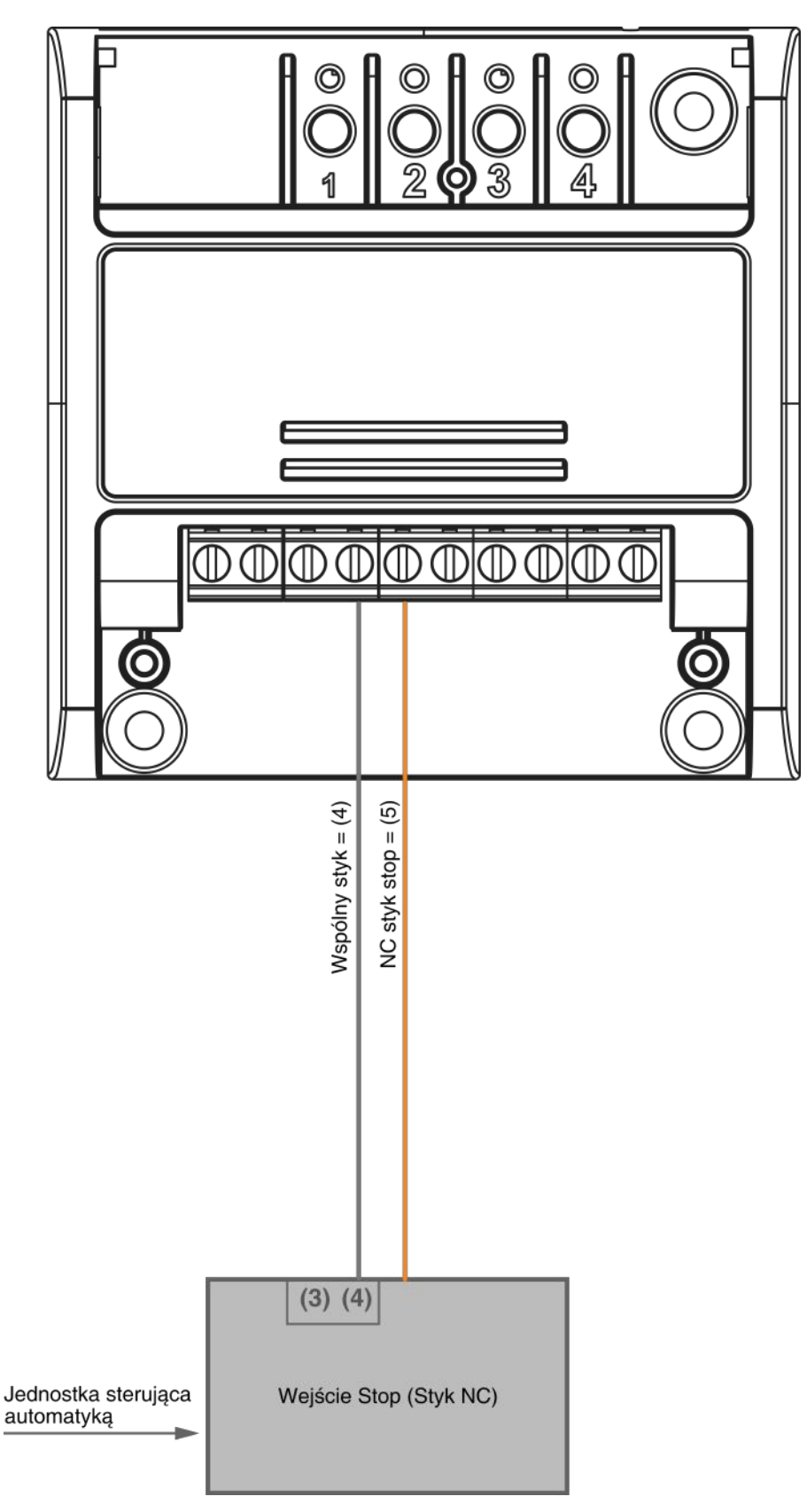

UWAGA:

- Styk stop nie jest potrzebny do działania styku START.
- Styk musi być wolny od napięcia

#### OBSŁUGA ZA POMOCĄ APLIKACJI

W celu korzystania z funkcji stop należy wykonać procedurę skojarzenia centrali z aplikacją opisaną w punkcie 6. Po połączeniu urządzenie będzie widoczne w panelu aplikacji.

Możesz użyć ograniczników krańcowych, aby poznać stan automatyki.

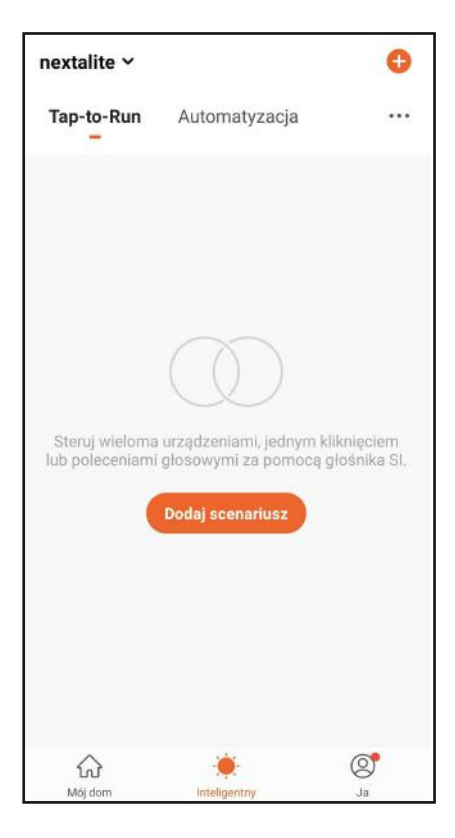

#### UŻYJ WYŁĄCZNIKÓW KRAŃCOWYCH, BY TWORZYĆ AUTOMATYZACJĘ

W zakładce "Inteligentny" można tworzyć scenariusze, czyli automatyczne zdarzenia.

Możesz wprowadzić warunki w menu ustawień automatyki:

- Funkcja blokowania włączona
- Funkcja blokowania wyłączona

Przykłady Automatyzacji:

- O godzinie 8.00 otworzyć bramę, a po jej otwarciu aktywować funkcję blokowania

- O godzinie 20.00, jeśli brama jest zamknięta, uaktywnia się funkcja blokowania

# 3 - OBSŁUGA JEDNOSTKI STERUJACEJ

## 3.1 - TYPOWA INSTALACJA

Systemem można sterować za pomocą poleceń radiowych, aplikacji OneSmart na smartfona lub poleceń głosowych.

Instalacja może współpracować wyłącznie ze sterownikami radiowymi lub tylko aplikacją. Aby używać poleceń głosowych, należy przeprowadzić przynajmniej konfigurację aplikacji.

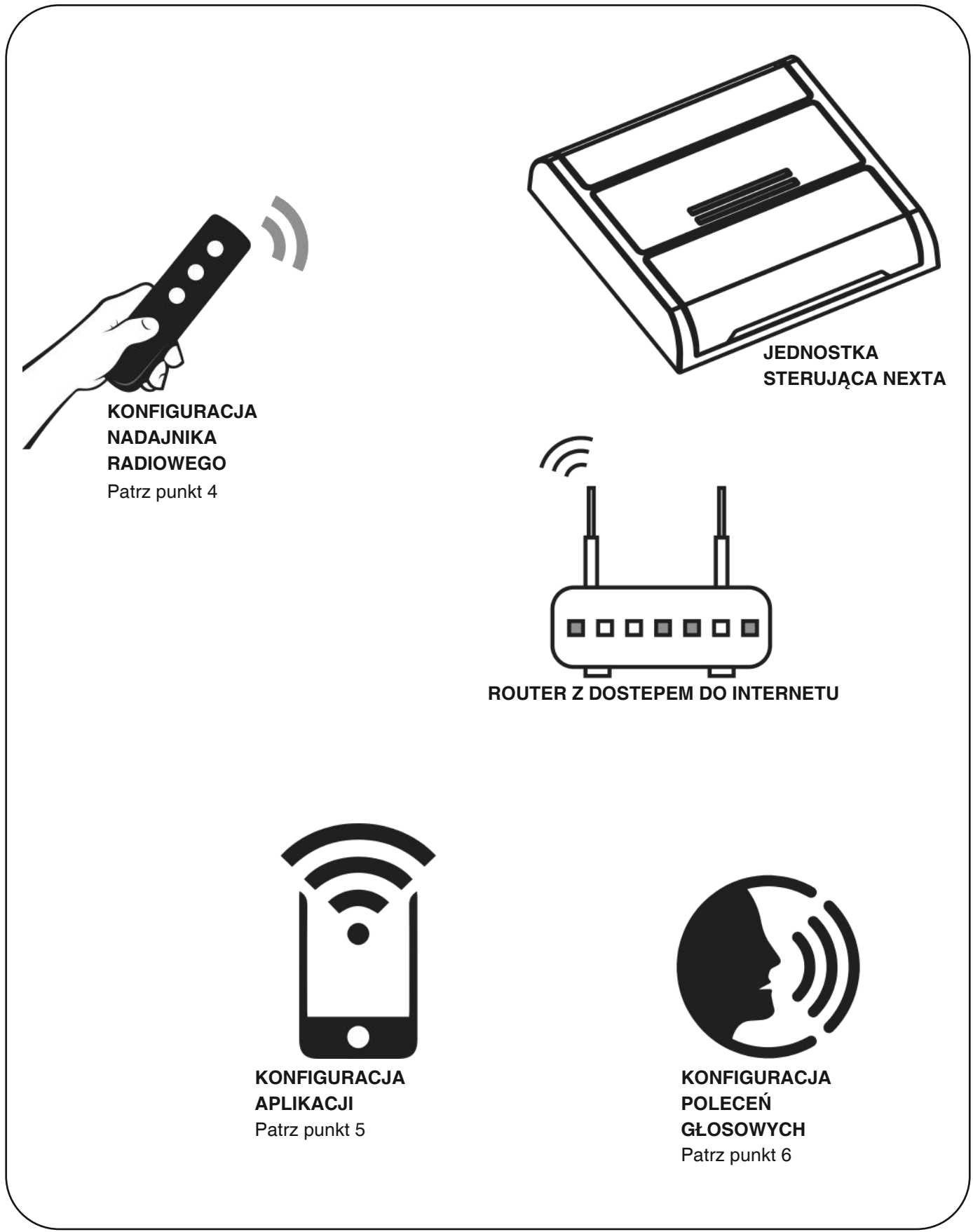

10

## 3.2 OBSŁUGA ZA POMOCĄ RADIA

Aby sterować odbiornikami drogą radiową, należy posiadać kompatybilne nadajniki. Dlatego też trzeba przeprowadzić procedurę kojarzenia, patrz punkt 4.

## 3.3 OBSŁUGA ZA POMOCĄ SMARTFONA Z APLIKACJĄ ONESMART

Aby sterować automatyką bramową za pomocą aplikacji na smartfona, należy postępować zgodnie z procedurami konfiguracji opisanymi w punkcie 5.

## 3.3 OBSŁUGA STEROWANIEM GŁOSOWYM

Aby sterować automatyką bramową za pomocą poleceń głosowych, należy postępować zgodnie z procedurami konfiguracji opisanymi w punkcie 6.

# 4 - OBSŁUGA ZA POMOCĄ NADAJNIKA RADIOWEGO

Ta procedura umożliwia zaprogramowanie nadajników.

#### Nadajniki wielofunkcyjne:

W przypadku nadajników wielofunkcyjnych tryby sterowania nadajnikiem zależą od używanego modelu.

#### Nadajniki wgeneryczne:

Funkcje generycznych nadajników jest "start automatyki".

## 4.1 - PROGRAMOWANIE

Ta procedura umożliwia zaprogramowanie kompatybilnych wielofunkcyjnych lub ogólnych nadajników.

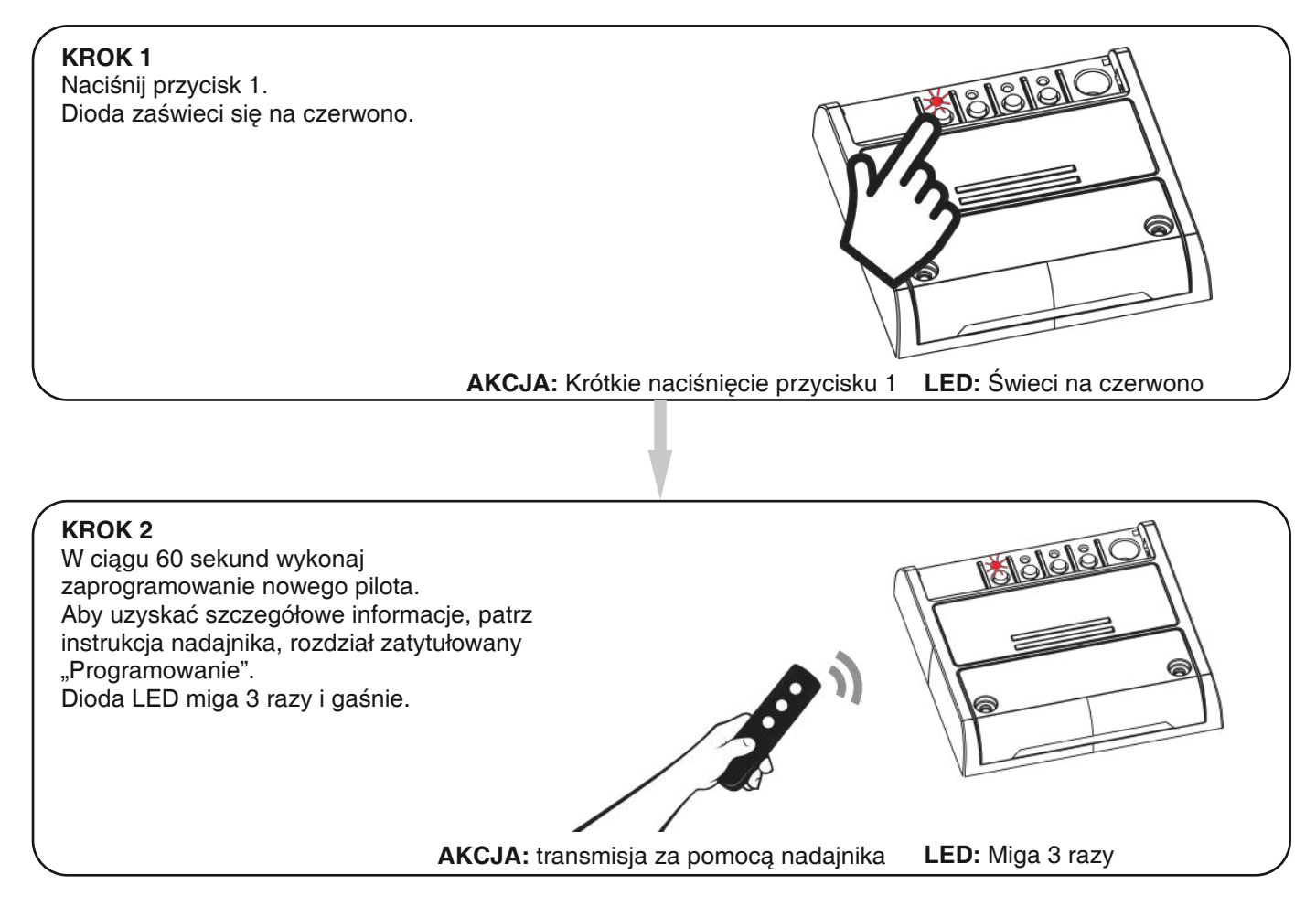

## 4.2 - KASOWANIE NADAJNIKÓW RADIOWYCH

Te procedury pozwalają usunąć z pamięci nadajniki, które zostały już zaprogramowane.

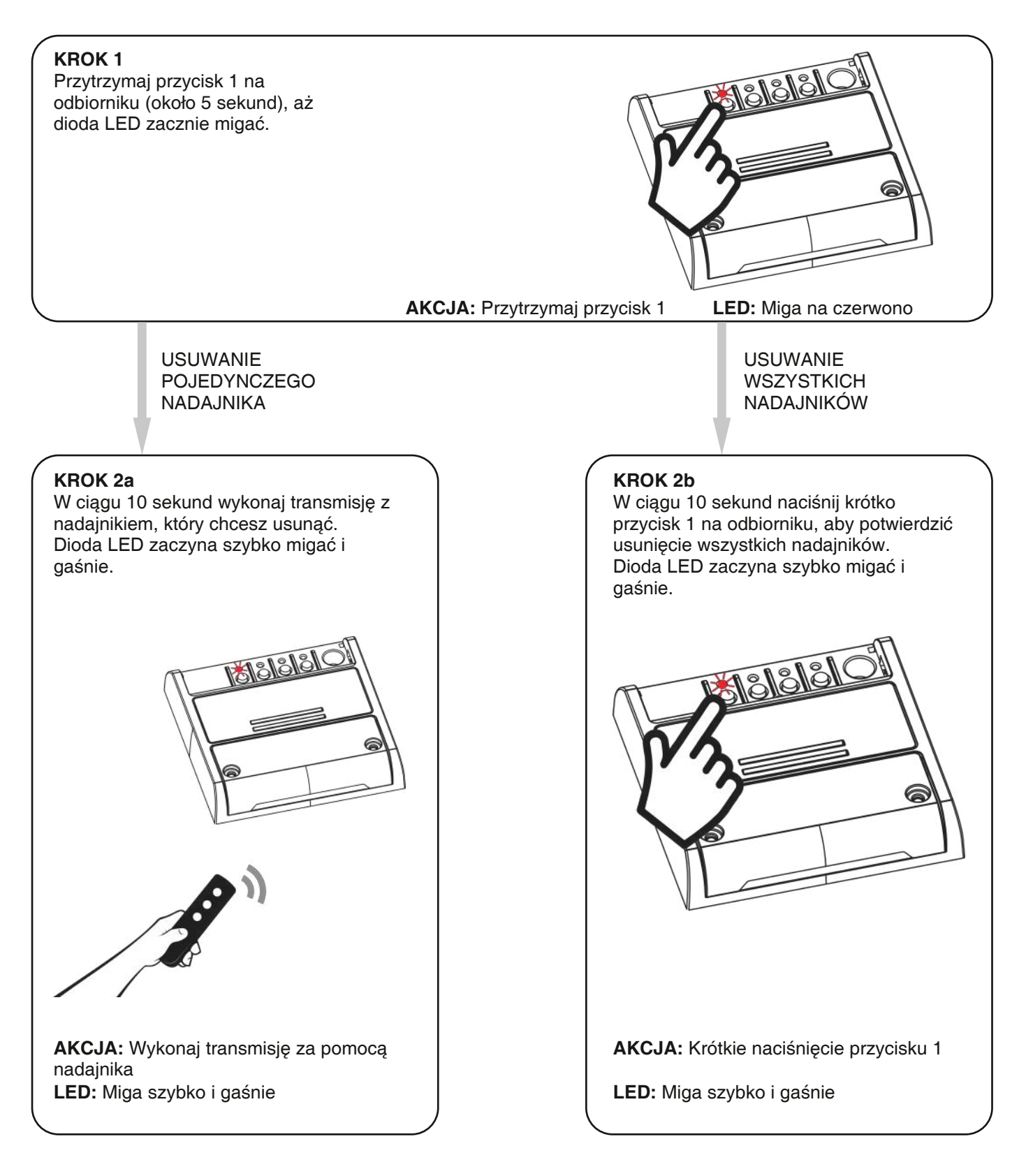

## 5 - OBSŁUGA ZA POMOCĄ APLIKACJI ONESMART

Procedura ta pozwalają na zdalne zarządzanie światłem za pomocą twojego urządzenia mobilnego (np. Telefonu komórkowego) poprzez poprzez aplikację.

## 5.1 - POŁĄCZENIE Z APLIKACJĄ

Ta procedura pozwala połączyć oświetlenie z urządzeniem mobilnym. UWAGA: do działania wymagana jest sieć WiFi z dostępem do internetu.

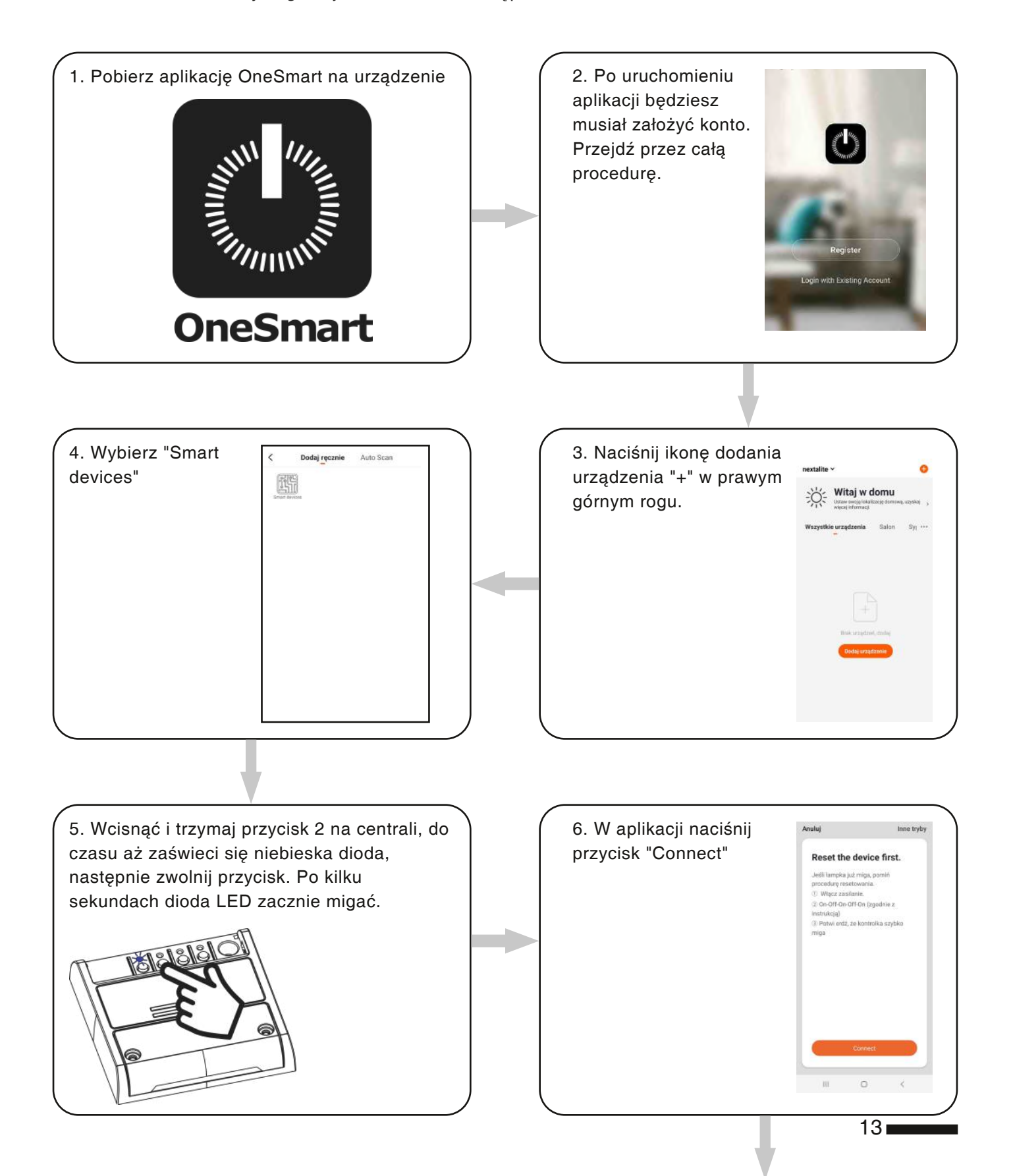

8. Urządzenie zostanie teraz automatycznie skonfigurowane. Niebieska dioda na centrali sygnalizuje stan połączenia:

Seria pojedynczych mignięć = Sterownik jest gotowy do konfiguracji Seria podwójnych mignięć = sterownik

próbuje nawiązać połączenie z siecią. Seria czterech mignięć = sterownik został połączony

Dioda LED zgaśnie po dwóch minutach.

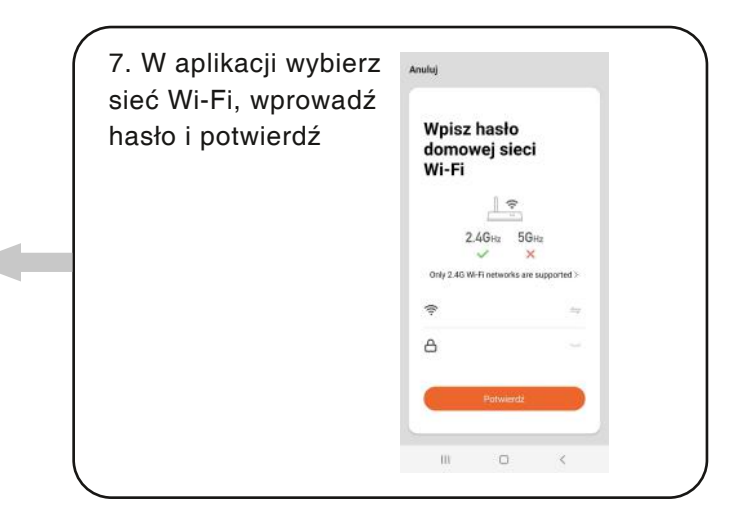

## 5.2 - OBSŁUGA APLIKACJI ONE SMART

Po skonfigurowaniu wszystkich urządzeń instalacja może być zarządzana z poziomu aplikację.

## UŻYTKOWANIE

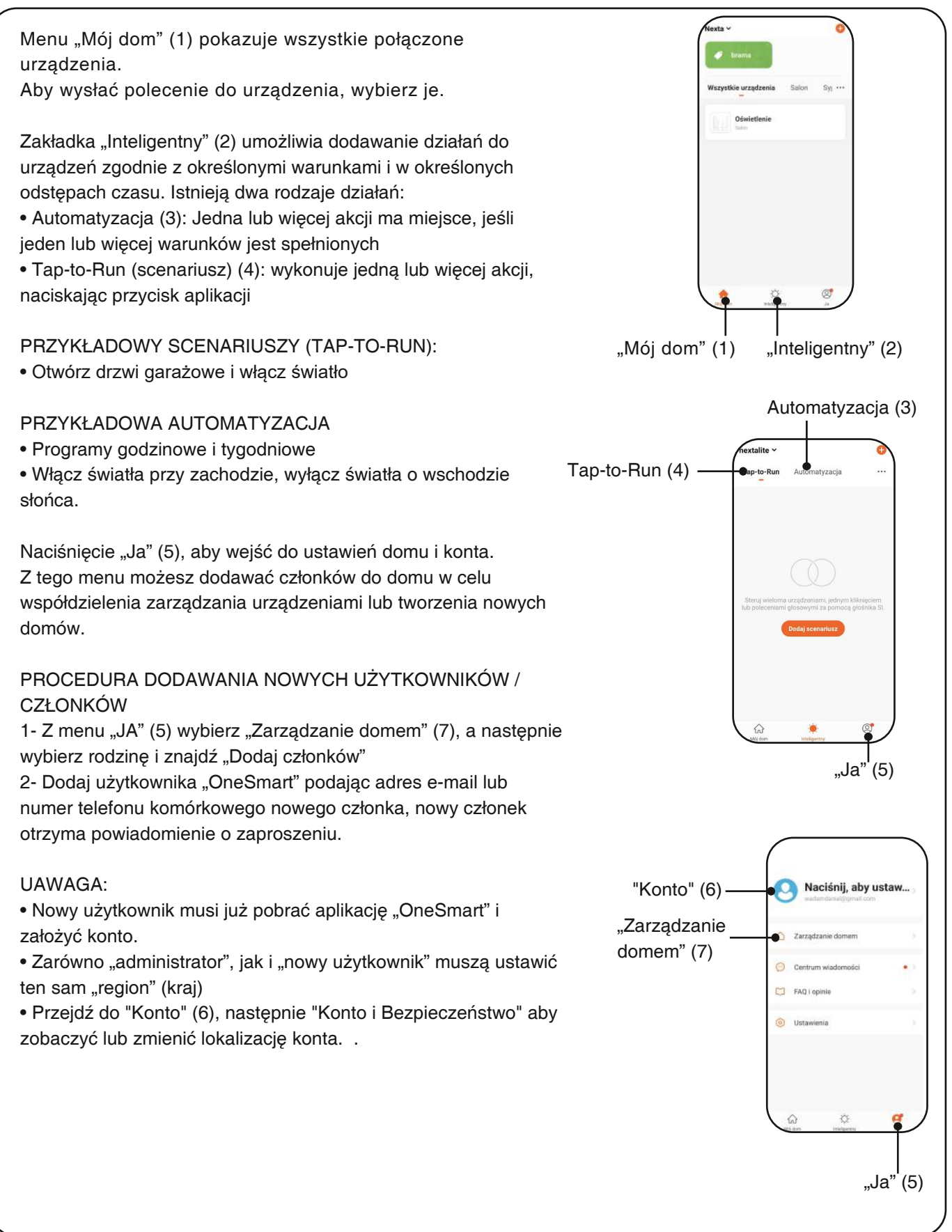

## 6 - STEROWANIE GŁOSEM

Ta procedura pozwala na powiązanie aplikacji "OneSmart" z kontem Google Home lub Amazon Alexa, tak aby umożliwić sterowanie głosem.

## 6.1 - POŁĄCZENIE Z "GOOGLE HOME"

#### PROCEDURA

OSTRZEŻENIE: przed przystąpieniem do tej procedury należy założyć konto "OneSmart", patrz punkt 5.

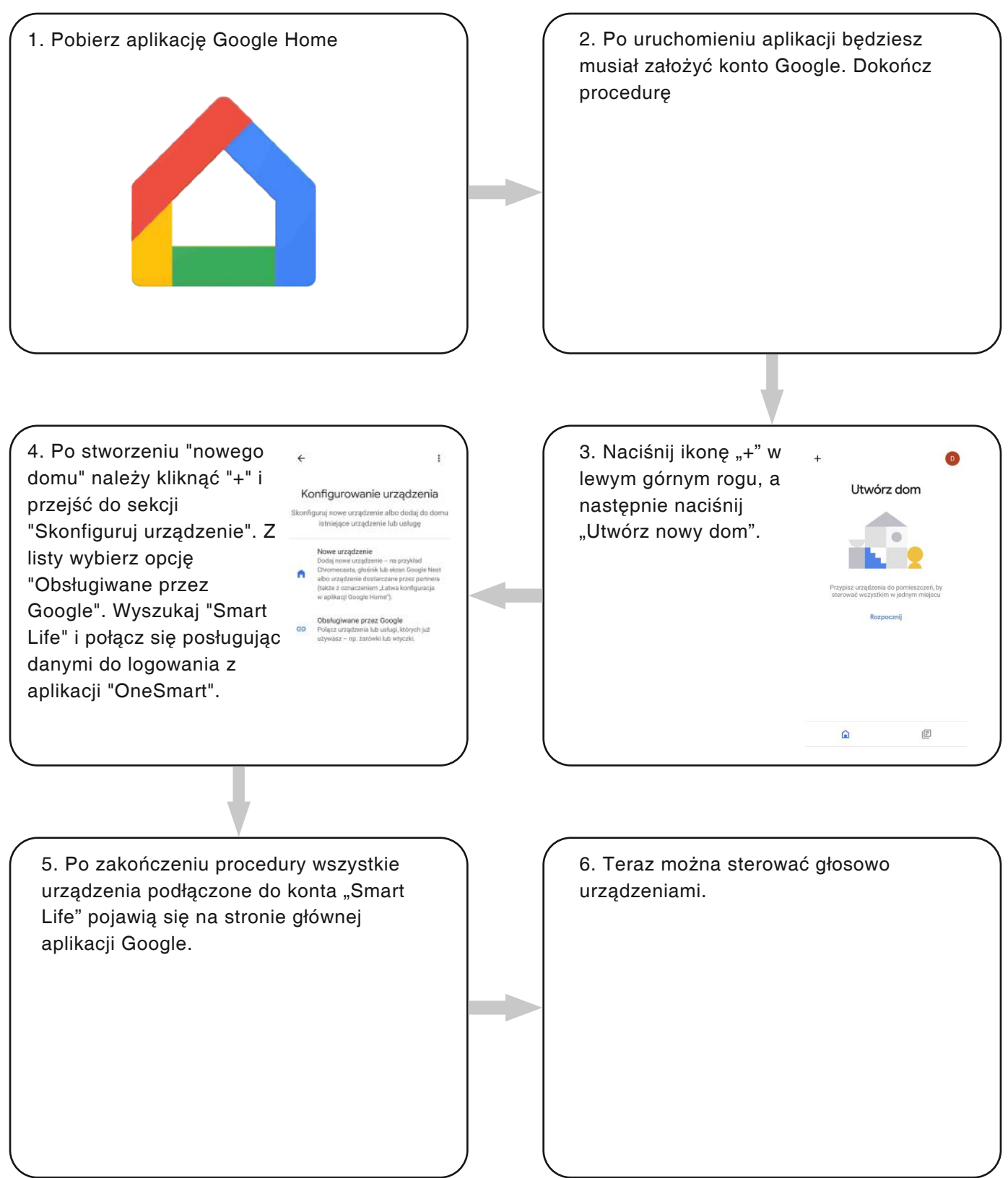

## 6.2 - POŁĄCZENIE Z "AMAZON ALEXA"

#### PROCEDURA

OSTRZEŻENIE: przed przystąpieniem do tej procedury należy założyć konto "OneSmart", patrz punkt 5.

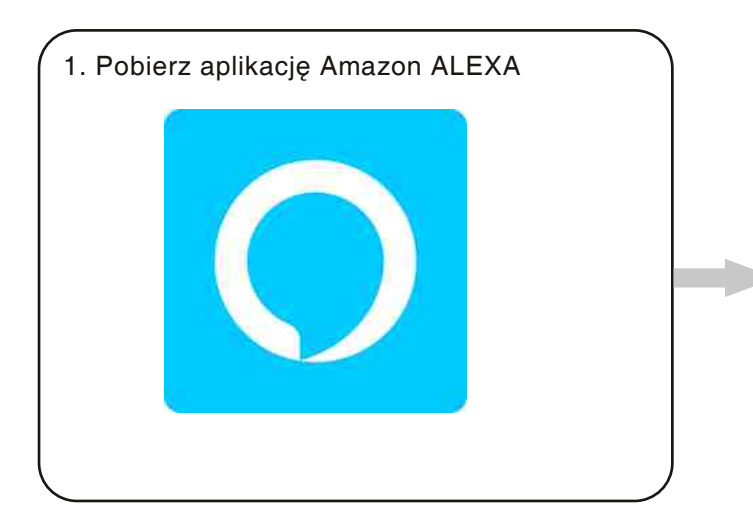

 Po uruchomieniu aplikacji będziesz musiał założyć konto Amazon.
 Dokończ procedurę.

3. Na stronie głównej aplikacji naciśnij "More" (1), a następnie "Skills & Games" (2). Naciśnij "Lupę" w prawym górnym rogu, a następnie wyszukaj "Smart Life" (3). Postępuj zgodnie z procedurą umożliwiającą korzystanie z konta "OneSmart" utworzonego z punktem 5

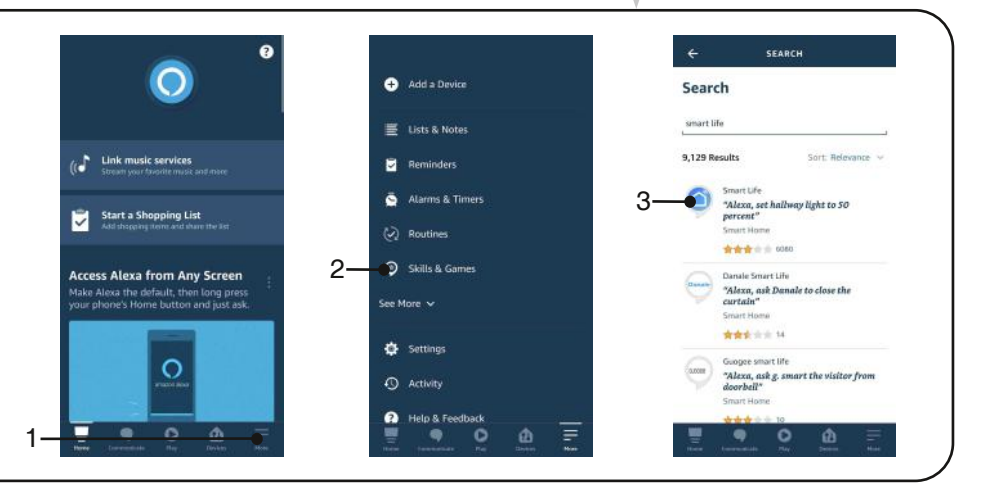

4. Zakończyć procedurę wpisując dane konta "OneSmart" utworzone w punkcie 5. Następnie można rozpocząć wyszukiwanie urządzeń naciskając przycisk "Wykryj urządzenia" (4). Jeśli chcesz, zakończ procedurę konfiguracji, umieszczając urządzenie w pomieszczeniu.

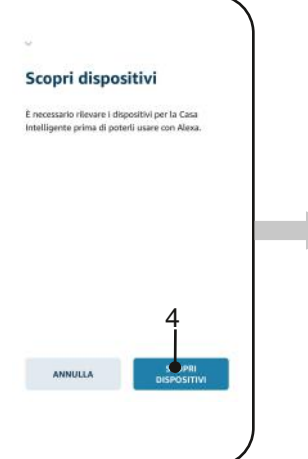

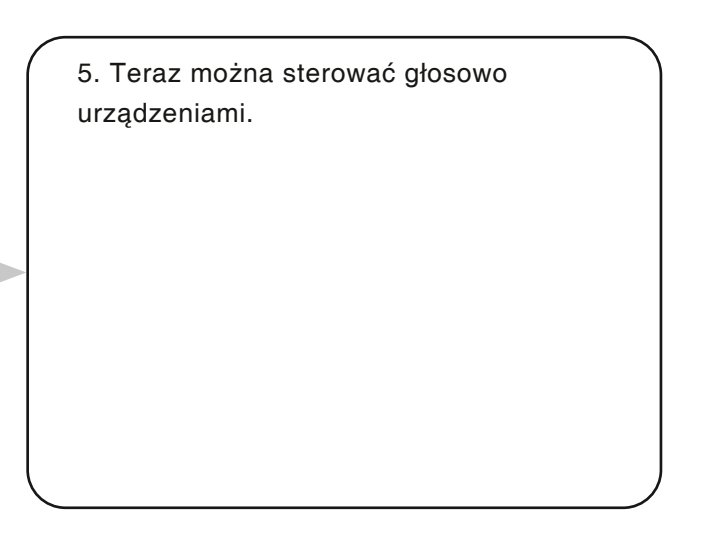

## 6.3 - POLECENIA GŁOSOWE

Aby skonfigurować polecenia głosowe, musisz utworzyć scenę w OneSmart, a następnie powiązać ją z procedurą Google lub Alexa, wybierając frazę do wypowiedzenia, aby dopasować odpowiednią czynność. Sterowanie głosowe do sterowania automatyką zależy od działania styku START w automacie.

## 6.3a - TWORZENIE SCENARIUSZA W ALPIKACJI ONESMART

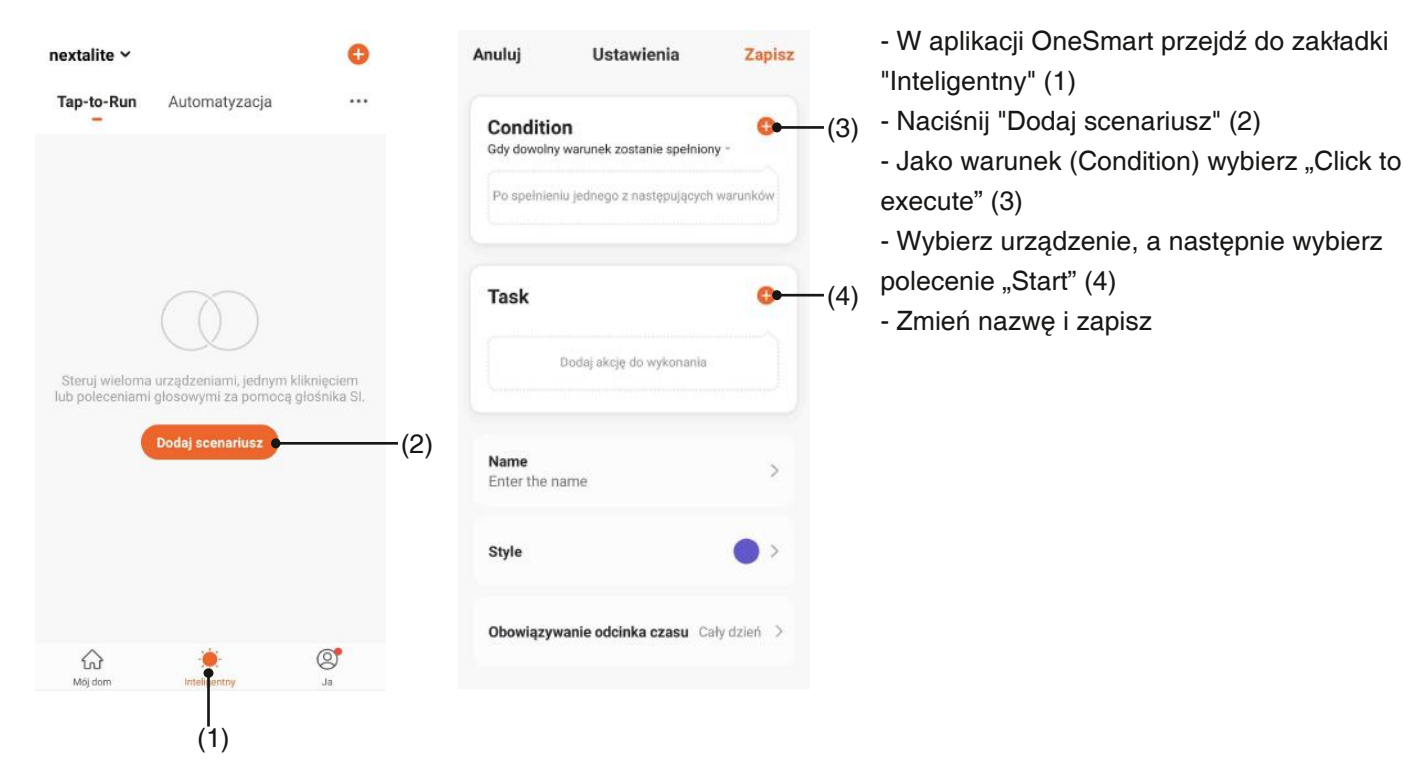

## 6.3b - TWORZENIE RUTYNY W GOOGLE

- 1 W aplikacji Google Home naciśnij na ikonę w prawym górnym rogu (1)
- 2 Wybierz "Ustawienia asystenta"
- 2 Zjedź na dół i kliknij w "Rutyny" (2)
- 3 W "+ Nowa" (3) nadaj polecenie inicjujące jak i jego działanie

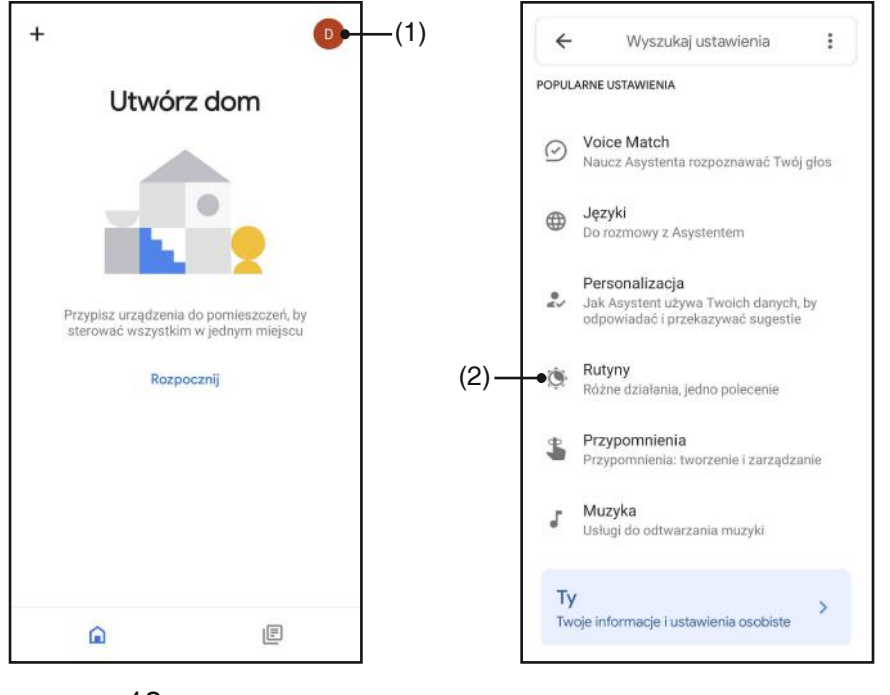

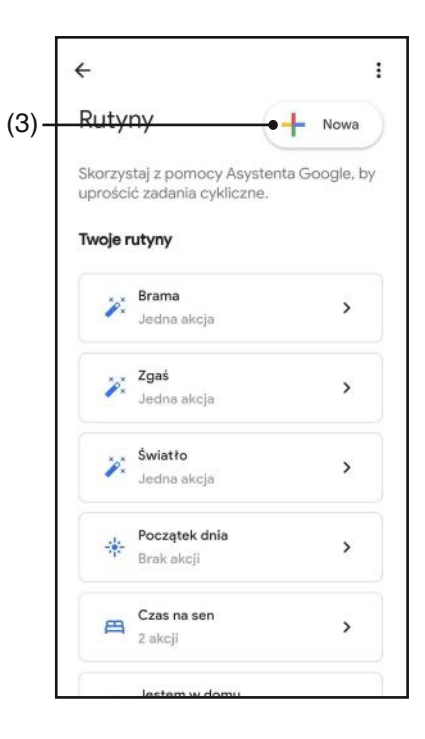

**1**8

## 6.3c - TWORZENIE RUTYNY W AMAZON ALEXA

- 1 W aplikacji Alexa wybierz "More" (1)
- 2 Wybierz "Rutyny" (2), a następnie dodaj nową (3)

3 - Wpisz nazwę (4), frazę, którą chcesz wymówić (5) i "dodaj akcję" (6) wybierz "Inteligentny dom", a następnie wybierz "Sterowanie sceną". Wybierz scenę utworzoną na One Smart w procedurze 6.3a.

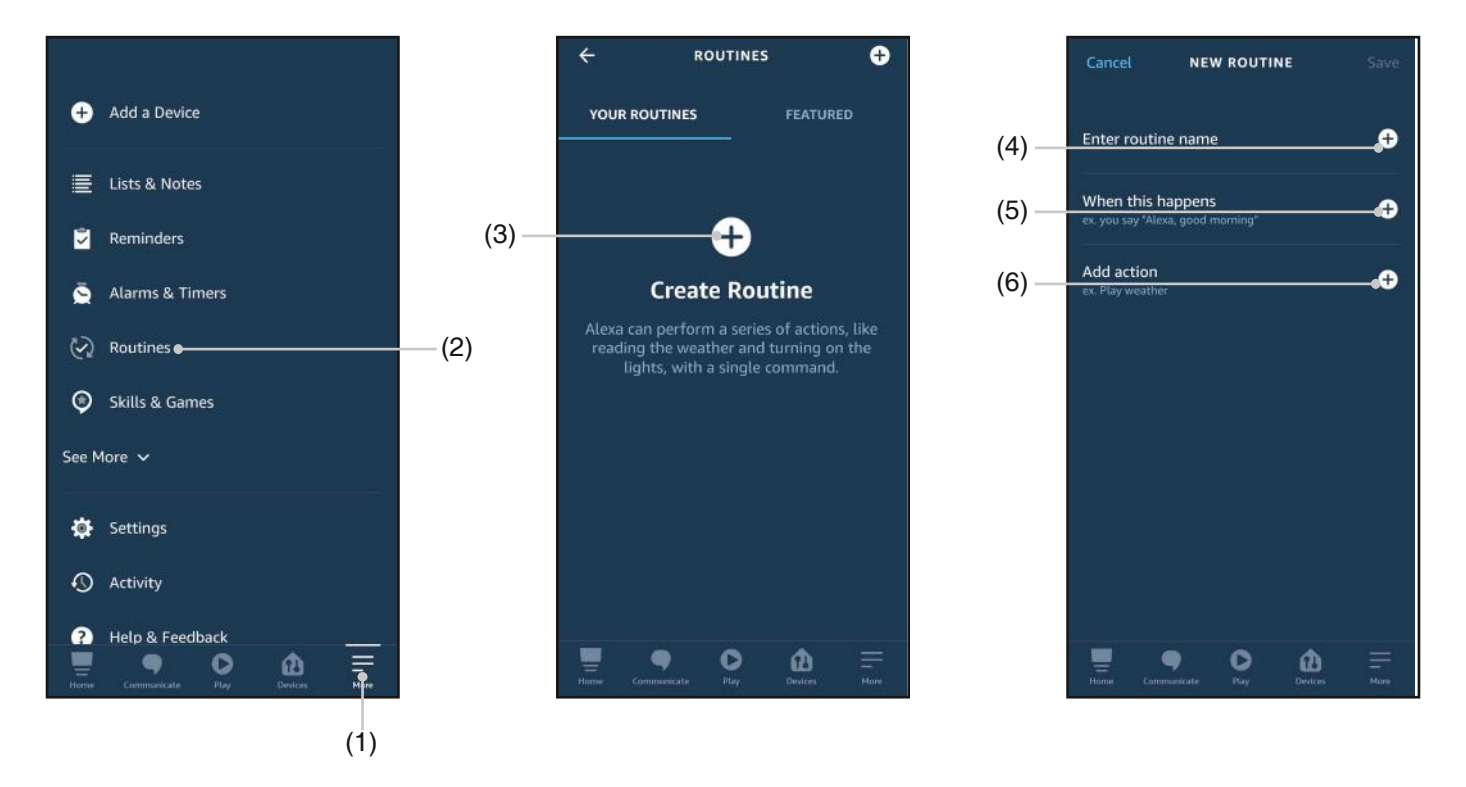

## 6.3d - SZCZEGÓŁY

Działanie Startu, a tym samym poleceń głosowych, zależy również od zadziałania styku START w centrali automatyki.

Zaleca się tworzenie poleceń głosowych zgodnych z działaniem instalacji.

Wskazówki dotyczące poleceń głosowych w oparciu o sposób działania startu

ROZPOCZNIJ JAKO KROK-KROK (kiedy jest zamknięta, otwórz / kiedy jest otwarta, zamknij / podczas ruchu zatrzymaj) Jeśli automatyka jest sterowana bez bycia widocznym, ogólne polecenie, takie jak "start brama / garaż", "brama / garaż" musi zostać dopiero stworzone.

Jeśli sterujesz automatyką, widząc jej stan, możesz wydać kilka poleceń głosowych: "otwórz bramę / garaż", "zamknij bramę / garaż" lub "zamknij bramę / garaż". Wszystkie te polecenia odnoszą się do tej samej czynności (zamknięcie styku start). Oczywiście, jeśli brama jest w ruchu i zostanie wysłane polecenie "otwórz bramę", zatrzyma się.

START TYLKO JAKO OTWARTY, FUNKCJA WSPÓLNA (bez względu na stan automatyki, którą uruchomi start) Sugerowane polecenia "Otwórz bramę" lub "Otwórz garaż"

## 7 - PROGRAMOWANIE ZAAWANSOWANE

## 7.1 USTAWIANIE STYKU WYŁĄCZNIKÓW KRAŃCOWYCH

Domyślnie: styki NC

Procedura ta służy do ustawienia typu styków wyłączników krańcowych.

#### PROCEDURA

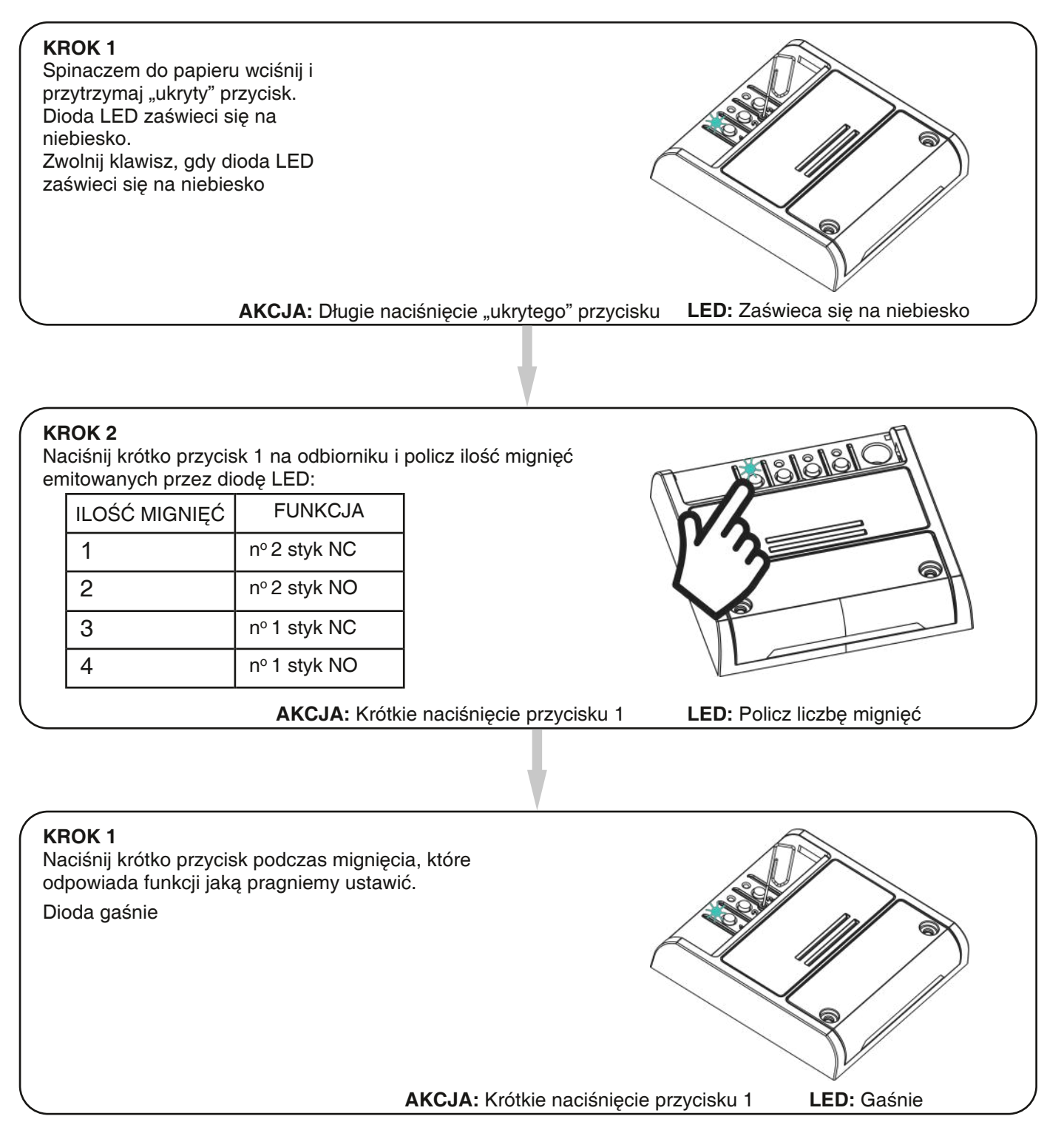

## 7.2 - RESETOWANIE STEROWNIKA

Ta procedura umożliwia przywrócenie sterownika do ustawień fabrycznych.

UWAGA: jedynym parametrem, który nie zostanie usunięty, będzie powiązanie z aplikacją ONESMART. Aby edytować lub usunąć również ten parametr, wykonaj procedurę ponownie.

#### PROCEDURA

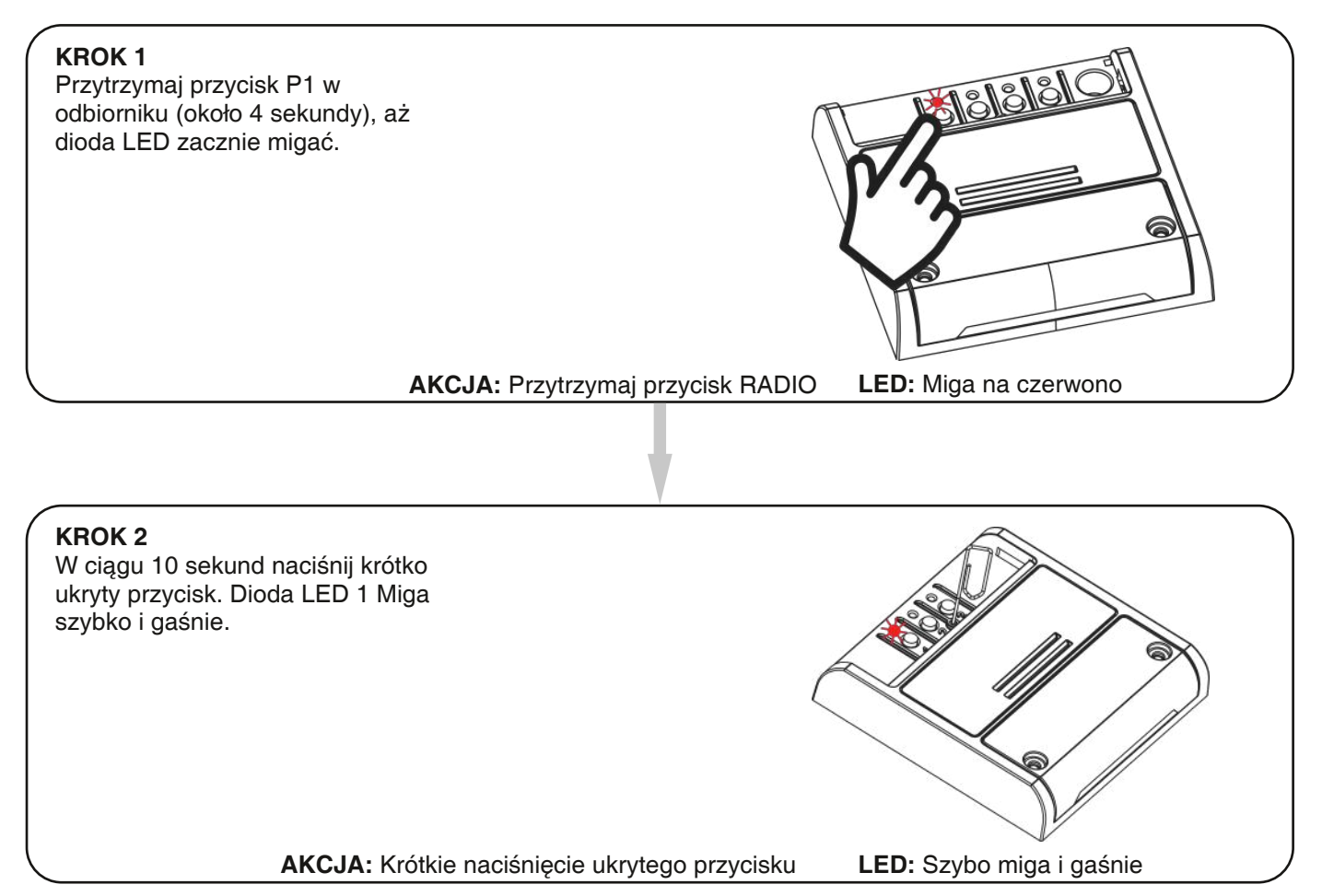